# European TEKKEN Cup: Community Tournament APPLICATION PROCESS Welcome to the European TEKKEN Cup 2023 Season!

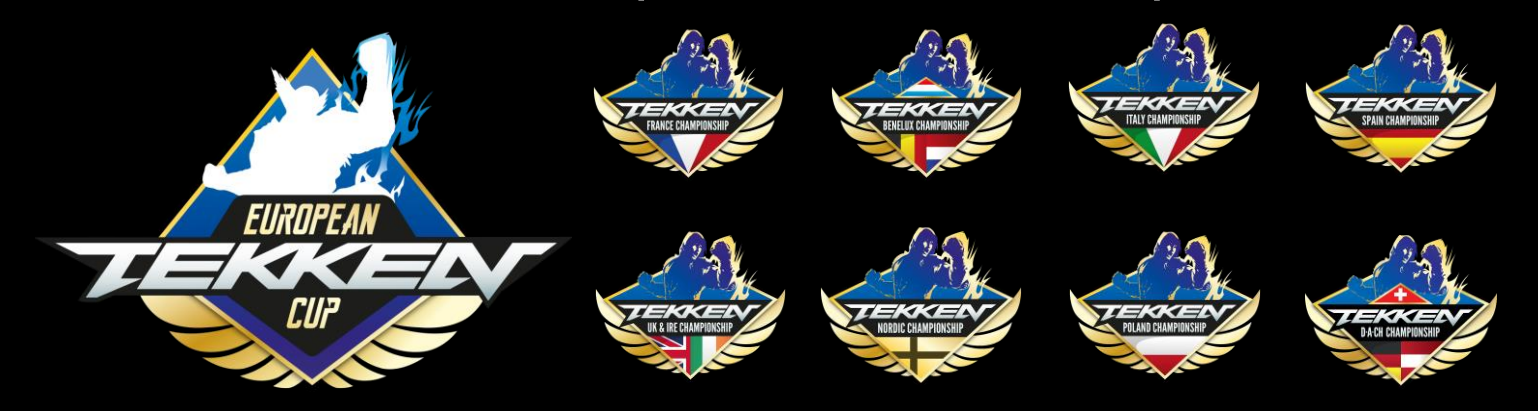

The following pages will walk you through the European TEKKEN Cup 2023 Community Tournament Application process.

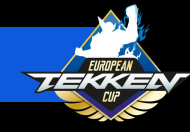

#### TABLE OF CONTENTS

| ETP Account Creation                     | <u>Page 5</u>  |
|------------------------------------------|----------------|
| Twitter Account Creation                 | <u> Page 8</u> |
| Creating Tournament Site Account         | <u>Page 14</u> |
| Setting up start.gg Account              | <u>Page 15</u> |
| Connecting start.gg Account              | Page 17        |
| start.gg Tournament Creation             | <u>Page 20</u> |
| start.gg Community Tournament Submission | <u>Page 35</u> |
| Checking Event Results + Help            | <b>Page 42</b> |

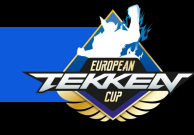

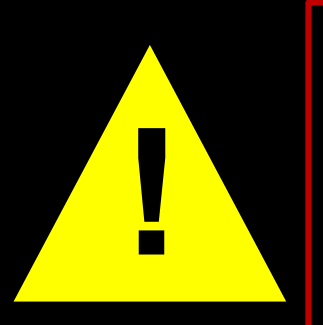

The process for applying for the European TEKKEN Cup has changed since last year. As applications will be managed directly through the Esports Tournament Portal, please ensure that you read the instructions carefully and complete all the steps.

Tournaments will not receive points until the application has been filled out completely, the tournament's results and VODs have been validated, and all the steps in the Esports Tournament Portal have been completed.

Applications will be accepted for tournaments held from July 1st, 2023 through October.

Please pay close attention, as the following changes have been made for the European TEKKEN Cup 2023 Season:

- All Community Tournament Submissions must be done manually through the Esports Tournament Portal Platform.
- All Community Tournaments require a stream and stream VOD to be reviewed by BNE for Community Tournament Points to be awarded.
- All Community Tournaments must be run on start.gg.

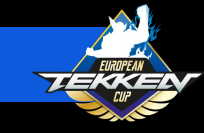

# Community Tournament REQUIREMENTS

Community Tournament Events must be held under the following regulations and approved by BNE:

- Follow European TEKKEN Cup 2023 Rules
- 1v1 Double Elimination Tournament
  - All Match Sets (other than Top 3 matches) must be best-of-three in which the Player who wins 2 Matches first wins the Match Set
  - Winners Bracket Finals, Losers Bracket Finals and Grand Finals of each Tournament Event bracket must be best-offive, in which the Player who wins 3 Matches first wins the Match Set
- Platform: PC, PS4, or Xbox One
- Offline only
- Created using start.gg
- Be located in one of the countries included in the 8 different Championship across Europe. See page 38.

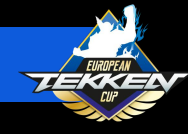

The European TEKKEN Cup 2023
 Season is run through the TEKKEN
 Esports Tournament Portal:

https://tekken-esports.bn-ent.net/

 To be an Tournament Organizer for European TEKKEN Cup 2023, you must be registered with the tournament portal along with start.gg

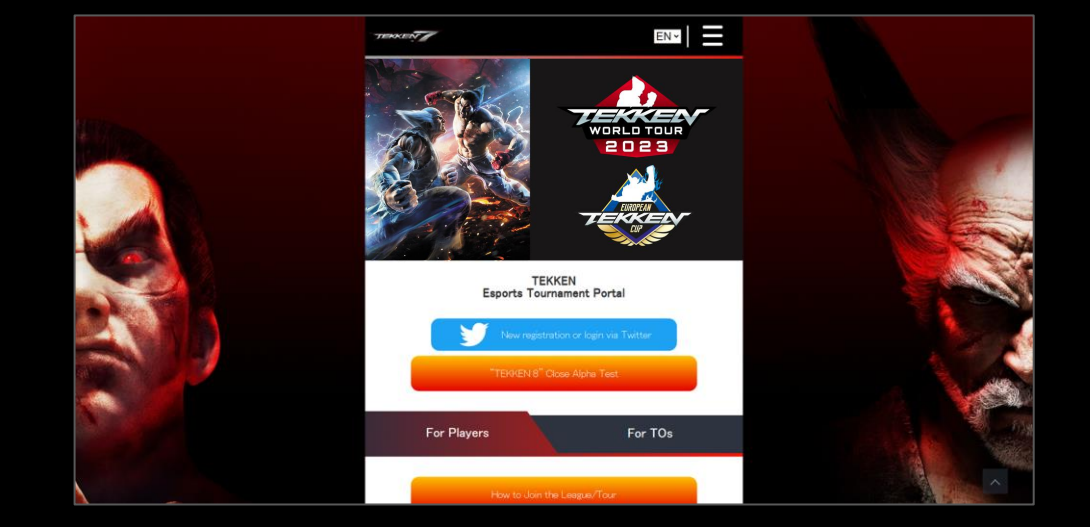

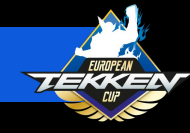

- Once on the homepage of the Esports Tournament Portal, scroll down to the "For TOs" tab and click it.
- A new button will become available that says "How to Organize a Tournament." Please click this.

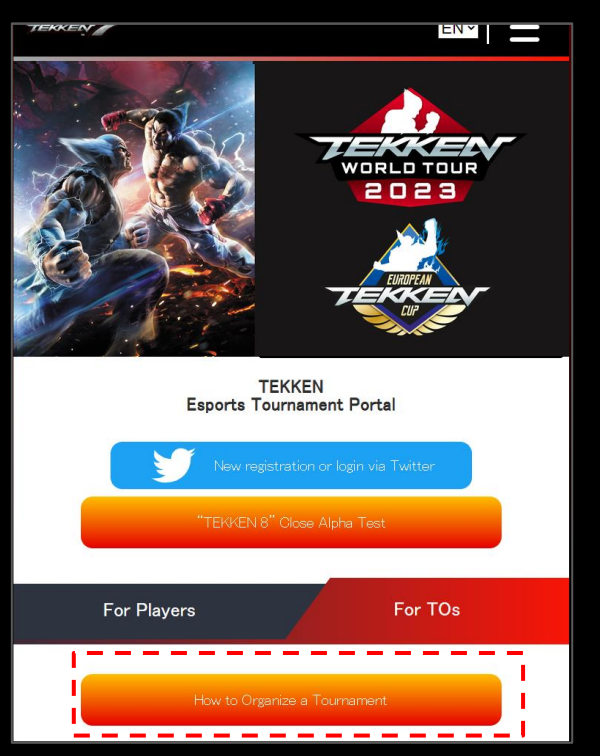

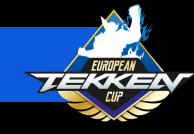

For STEP.1, you will need to have a Twitter account.

- If you do not already have a Twitter account, click "Click here to get a Twitter account".
- If you already have a Twitter account, please select click the blue "New registration or login via Twitter" button.

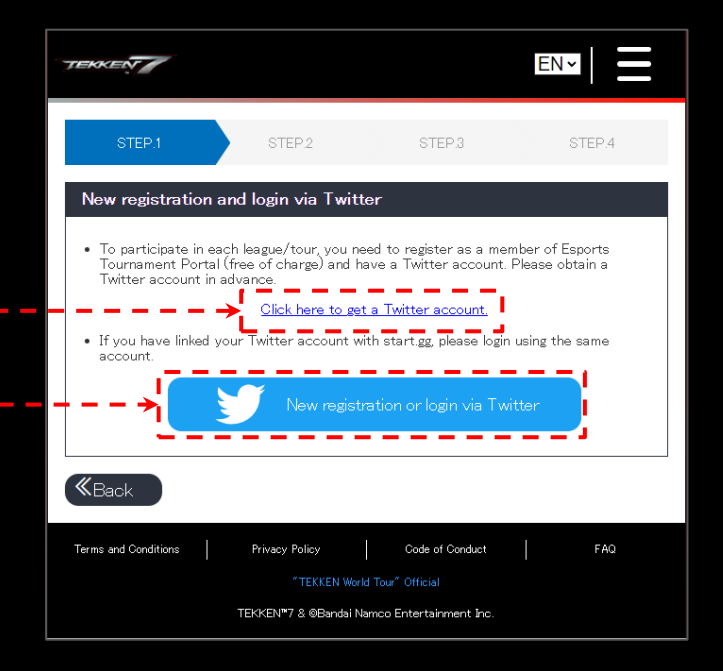

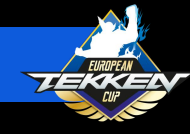

- If you do not have a Twitter account and you selected the option to create one, you can choose to:
  - Sign up with Google
  - Sign up with Apple
  - Create Account
- Once you have set up your account and are logged in, you can proceed with the following steps.

| × | ¥                                                                                             |   |
|---|-----------------------------------------------------------------------------------------------|---|
|   | Join Twitter today                                                                            |   |
|   | G Sign up with Google                                                                         | ) |
|   | Sign up with Apple                                                                            |   |
|   | or                                                                                            |   |
|   | Sign up with phone or email                                                                   |   |
|   | By signing up, you agree to the Terms of Service<br>and Privacy Policy, including Cookie Use. |   |
|   | Have an account already? Log in                                                               |   |
|   |                                                                                               |   |
|   |                                                                                               |   |
|   |                                                                                               |   |
|   |                                                                                               |   |
|   |                                                                                               |   |

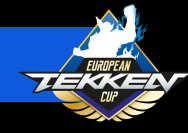

- Once you have have a Twitter account and have clicked the blue "New registration or login via Twitter" button, please enter your Date of Birth and click "Continue."
- On the next screen, you will be prompted to read and accept Bandai Namco Entertainment's Terms of Service and Privacy Policy.
- Please check the box and click "New registration or login via Twitter.

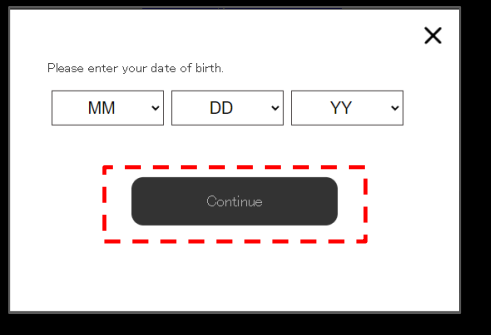

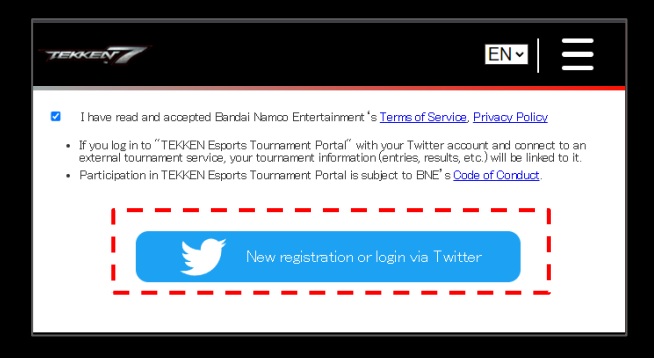

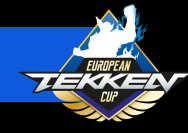

- Once Connected with Twitter, you will be prompted to read, acknowledge and consent to Bandai Namco Entertainment Inc.'s Processing of Personal Information.
- Please read these sections carefully and select "Accept All".

| Processing of Personal Information |                 |
|------------------------------------|-----------------|
| Summary                            | 0               |
| Analytics                          | 0               |
| Ad Targeting                       | •               |
| Analytics Ad Targeting             | Accept Selected |
| Reject All                         | Accept All      |

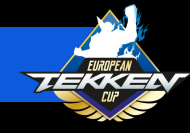

- Congratulations! You know how have an account on the Esports Tournament Portal. Please click "Edit" to configure your account information.
- From here, you can change:
  - Profile image
  - Team/Sponsor
  - Player Name (a required field)
  - Registered Name

| TEDEN EN.                   |                                   |                            |
|-----------------------------|-----------------------------------|----------------------------|
| My profile                  |                                   | Profile settings           |
| Test Account                |                                   | loon                       |
|                             | Edit<br>Privacy <del>-Da</del> ti | 1                          |
| Results                     |                                   | Choose Fiel No file chosen |
| No record of results.       |                                   | Team/Sponsor               |
| Registered Leagues/Tours    |                                   | Player Name*               |
| No Registered Leagues/Tours |                                   | Test Account               |
| Connected bracket system    |                                   | Registered Name            |
| Connect with bracket system |                                   |                            |
| (K Back                     |                                   |                            |

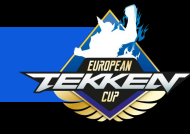

 After configuring your profile, please return to the home page at <u>https://tekken-esports.bn-ent.net/</u> or click the TEKKEN 7 icon in the top right

corner of the screen.

- Follow the previous steps explained on
   Page 5 to return to STEP.1
- Please click the arrow in the bottom right to advance to STEP.2

| TEKKEN                                         |                                                                                                    | EN                                                                 |                                    |
|------------------------------------------------|----------------------------------------------------------------------------------------------------|--------------------------------------------------------------------|------------------------------------|
| STEP.1                                         | STEP.2                                                                                                    | STEP.3                                                             | STEP.4                             |
| New registration                               | n and login via Twi<br>n each league/tour, you<br>rtal (free of charge) and<br>in advance.<br>Click here to a | tter<br>need to register as a mem<br>have a Twitter account. F     | iber of Esports<br>Please obtain a |
| <ul> <li>If you have linke account.</li> </ul> | ed your Twitter account                                                                                       | with start.gg, please login                                        | using the same                     |
| <b>«</b> Back                                  |                                                                                                    |                                                                    | Next »                             |
| Terms and Conditions                           | Privacy Policy<br>"TEKKEN W<br>TEKKEN™7 & @Bandai                                                             | Code of Conduct<br>orld Tour" Official<br>Namco Entertainment Inc. | FAQ.                               |

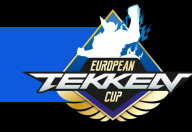

- STEP.2 is where you will be prompted to connect your bracket system accounts for start.gg
- For more information on creating and connecting your accounts, please advance to the next slides.

| TEKKEN                                                                                                    |                                                                                          |
|----------------------------------------------------------------------------------------------------|------------------------------------------------------------------------------------------|
| STEP.1 STEP                                                                                                    | STEP3                                                                                    |
| Bracket System Selection                                                                                                    |                                                                                          |
| <ul> <li>The "Esports Tournament Portal" allows yo<br/>following bracket systems. Please obtain an<br/>advance.</li> <li>After obtaining an account, please create a</li> </ul> | u to connect your account with the<br>account with one of the services in<br>tournament. |
| Connectable bracket system                                                                                                    |                                                                                          |
| start.gg                                                                                                    | (Z start.gg                                                                              |

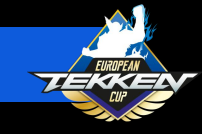

#### CREATING YOUR TOURNAMENT SITE ACCOUNT

- For the European TEKKEN Cup 2023 season, all events hosted by tournament organizers will be hosted on start.gg
- If you do not have a start.gg account, the next slides will explain better how to create and link one.

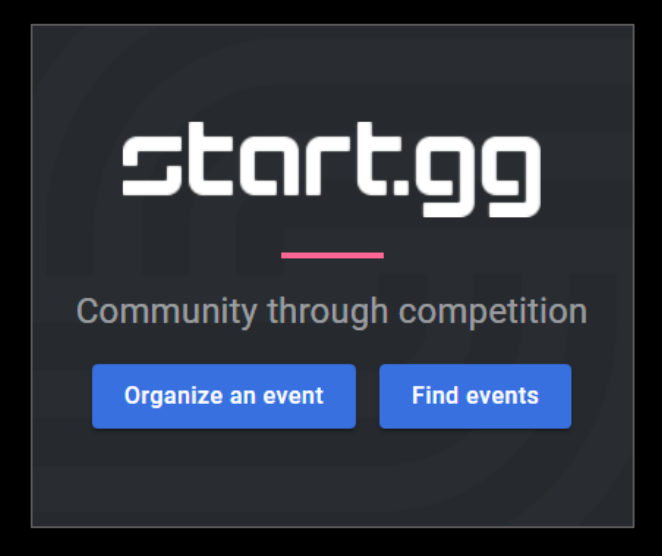

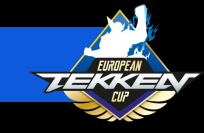

#### SETTING UP YOUR START.GG ACCOUNT

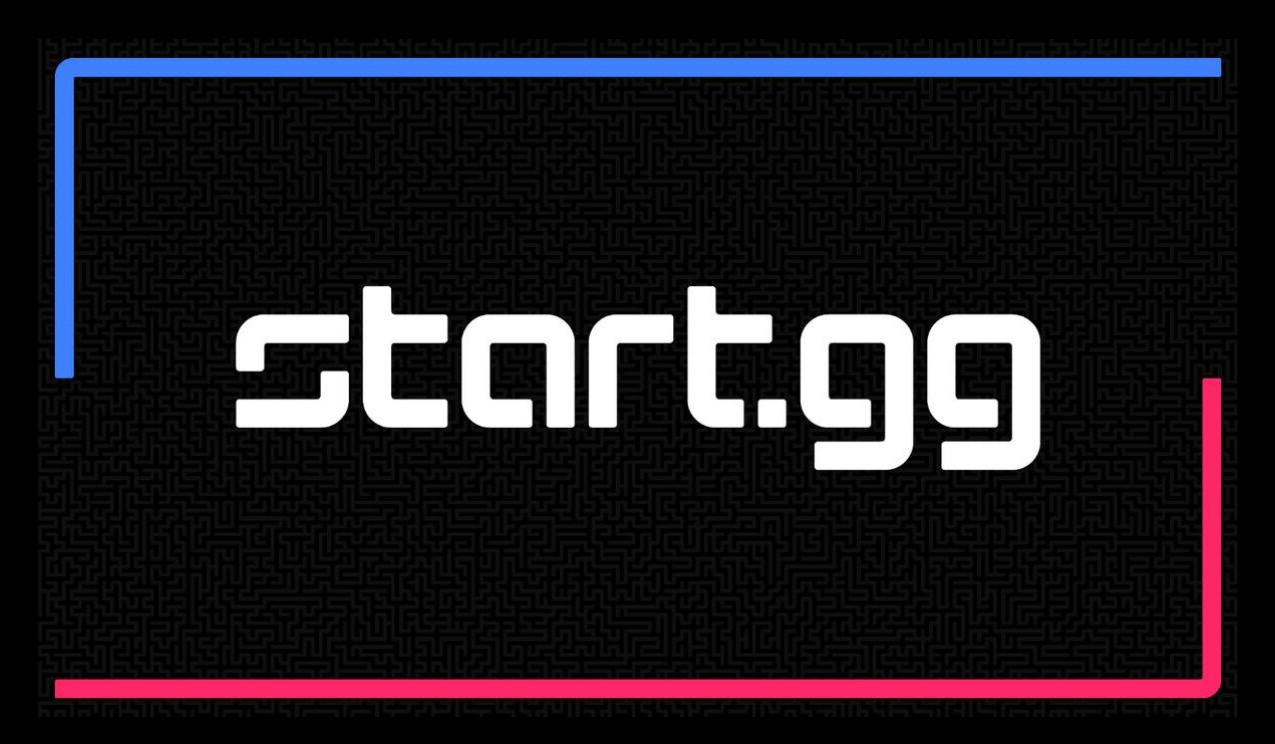

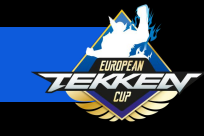

#### SETTING UP YOUR START.GG ACCOUNT

- If you are going to host or participate in start.gg-hosted tournaments, you will need a start.gg account.
- If you do not have a start.gg account, you can register by going to <u>https://www.start.gg/</u>, clicking the login button in the lower left corner, and then following the instructions on the registration tab.
- Once you have set up your account and are logged in, please check your email to verify your account.

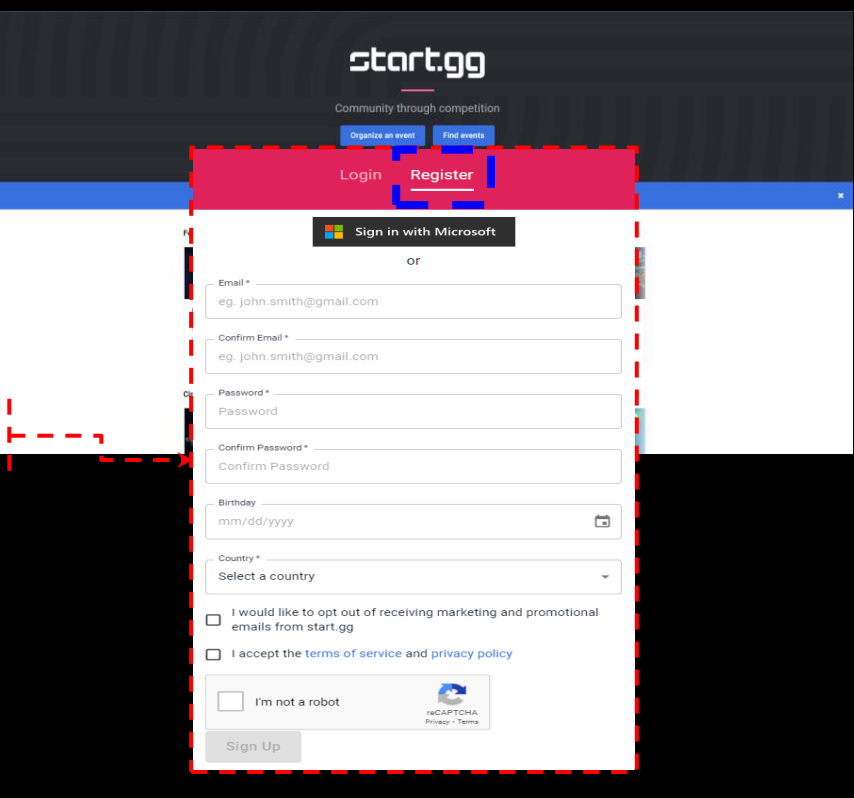

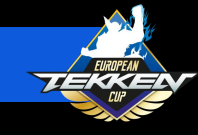

#### CONNECTING YOUR START.GG ACCOUNT

- After creating your start.gg account, head back to your Esports Tournament Portal Page: <u>https://tekken-esports.bn-</u> <u>ent.net/mypage?lang=en</u>
- Scroll down to "Connected Bracket System" and click "Connect with bracket system".

| TERKEN     | EN -                                                                                  | ÐΞ           |              |                                                                              |     |      |
|------------|---------------------------------------------------------------------------------------|--------------|--------------|------------------------------------------------------------------------------|-----|------|
| My prof    | file                                                                                  |              |              |                                                                              |     |      |
| n          |                                                                                       |              |              |                                                                              |     |      |
| $\bigcirc$ | Priva                                                                                 | Edit Profile |              |                                                                              |     |      |
| Results    |                                                                                       |              |              |                                                                              |     |      |
|            | No record of results.                                                                 |              |              |                                                                              |     |      |
| Registered | d Leagues/Tours                                                                       |              |              |                                                                              |     |      |
| \$         | European TEKKEN Cup 2023<br>TEKKEN UK & IRE Champlonship 0th<br>01/01/2023~11/12/2023 | Opt          | 41           | European TEKKEN Cup 2023                                                     |     |      |
|            | Results                                                                               |              | THE P        | TEKKEN UK & IRE Championship<br>e7/01/2023~11/12/2023<br>Results Leaderboard | Oth | Opt  |
|            | TEKKEN™                                                                               | ∕&©Bandai    | Namco Entert | ainment Inc.                                                                 |     | More |
|            |                                                                                       |              | Connected    | d bracket system                                                             |     |      |
|            |                                                                                       |              |              | Connect with bracket system                                                  | Ē   |      |
|            |                                                                                       |              | « Back       |                                                                              |     |      |

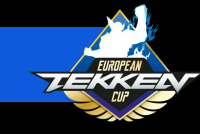

#### CONNECTING YOUR START.GG ACCOUNT

Connect

- At the "Connect with bracket system" Page, select "How to connect" in the start.gg section.
- Click "Connect".

| ith bracket system     |                                                                                                    |
|------------------------|----------------------------------------------------------------------------------------------------|
| rtze<br>How to connect |                                                                                                    |
|                        |                                                                                                    |
|                        | Connecting to start.gg                                                                                                    |
|                        | Connect your Exports Tournament Portal account to your start gracoourt. To connect,<br>click on the "Connect" link at the totomon of the page. (Not will need a start gracoourt.     Net: After the connection in mab, the machine to the currement-field rules start green by the reflected in the isolarizant. The results are undefined bytes a day. |
|                        | Disconnecting from start.gg                                                                                                    |
|                        | Eleconnect your start galacount from your Fasents Tournement Rontal account. To<br>disconnect, disk on "Eleconnect" at the tothern of the page.     Note: After merving the account, all esuits from the tournements held under start, gal<br>leaderboard starting. Please do not remove your account unless there are special<br>reasons.              |
|                        | Disconnect                                                                                                    |
|                        | ( Beck                                                                                                    |

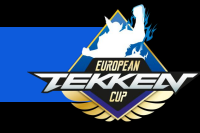

#### CONNECTING YOUR START.GG ACCOUNT

- The next prompt from start.gg will ask permission to access your account.
- Please read about access and tournament seeding that will be granted to the ETP site.
- Click "Approve" to finish connecting your account.

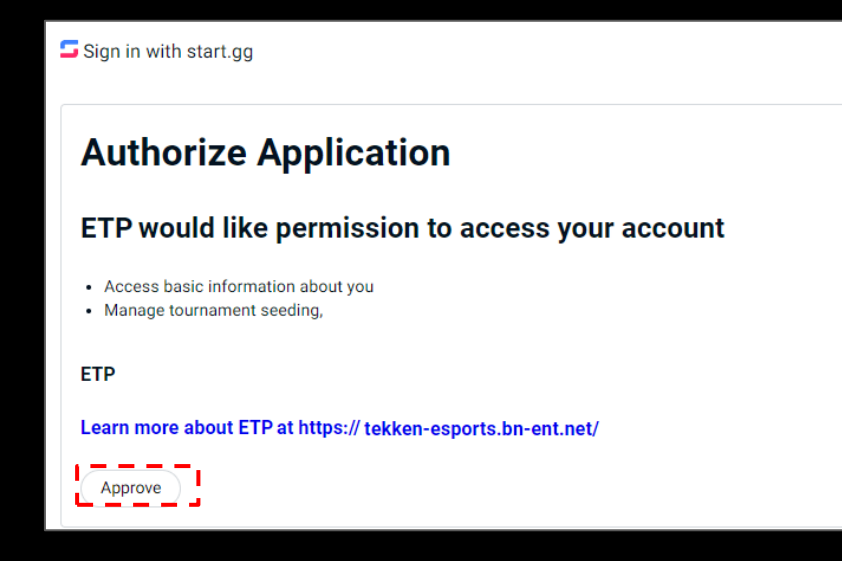

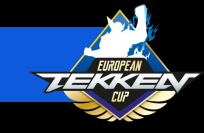

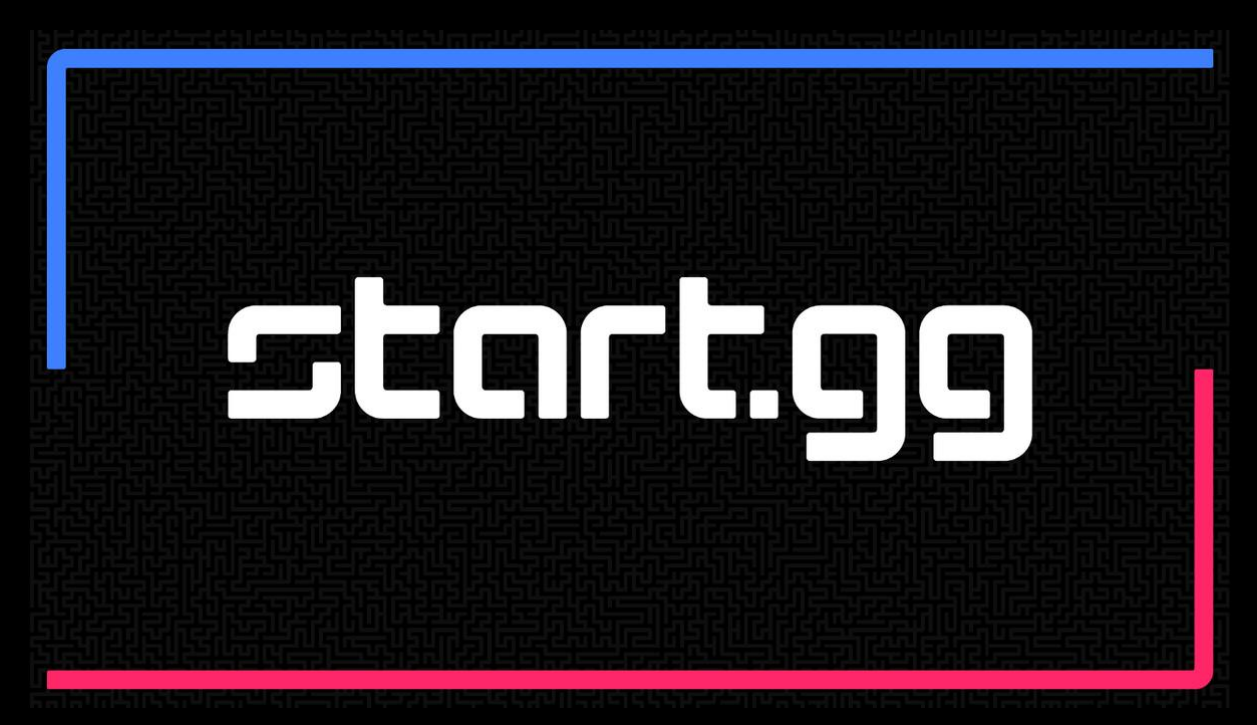

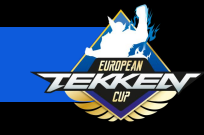

 You can create a tournament on start.gg by using the "Organize an event" button on <u>start.gg</u>'s home page.

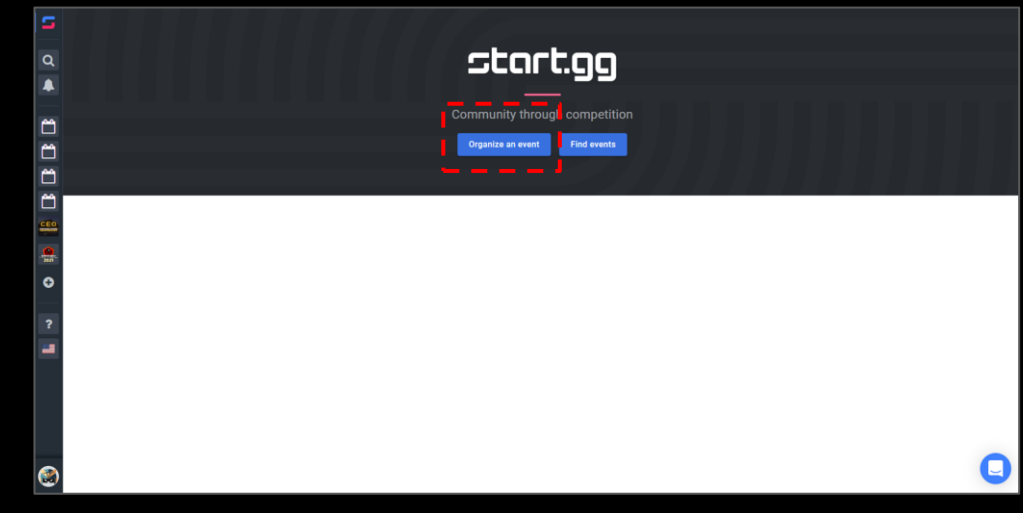

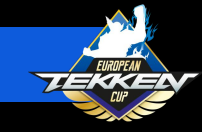

 On the next screen, you will select "Create a tournament".

| Your submission |                                                                                                    |                                                          |
|-----------------|----------------------------------------------------------------------------------------------------|----------------------------------------------------------|
| Q<br>           | Organize an event today<br>Start building your community on start.gg by organizing a competitive experience       | ٤                                                        |
| 8               | Get Started<br>Need help? Review our best practices to set your event up for<br>suproves. Revel and help castles. |                                                          |
|                 | Create a fournament                                                                                               |                                                          |
|                 | Learn more<br>Explore everything you can do with start.gg and talk to us directly.                                |                                                          |
| ?               | <b>Å</b>                                                                                                    | <b>*</b>                                                 |
| -               | Why start on?                                                                                                    | Talk to us                                               |
|                 | vvrify startugg r<br>Explore what you can do with start gg. From large online                                     | Join our support tean in our weekly Q&A session. Or talk |
|                 | expertise to make your event a success.                                                                           | rogistica and oncoas out Services.                       |
| <b>@</b>        | Explore Use Cases                                                                                                 | Schedule a call                                          |

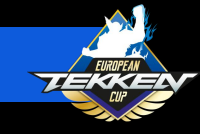

- On the "Create New Tournament" page, you will enter basic tournament information:
  - Tournament Name
  - Primary Contact email
  - Start Date and End Date
    - Applications will be accepted for tournaments held from July 1st, 2023 through October 2023. Tournaments applying or occurring after October 2023 may be reviewed/accepted at a later date.
- Once filled out, complete the CAPTCHA and Select "Create Tournament".

| S      | «Back to overview<br>Create A New Tournament |                                                       |     |                            |   |   |   |
|--------|----------------------------------------------|-------------------------------------------------------|-----|----------------------------|---|---|---|
| α<br>♠ | -                                            | Create New Tournament                                 | _   |                            |   |   |   |
| Ö      |                                              | Tournament Name Tournament Name My Avesome Tournament |     |                            |   |   |   |
| 8      |                                              | Primary Contact<br>Constatuor<br>E Email              | *   | omaa"<br>18 heliogotart.gg |   |   |   |
|        |                                              | Dates<br>Start Date"                                  | 2 m | nd bine *                  | 3 |   |   |
| •      |                                              | Copy Tournament Settings                              |     |                            |   |   |   |
| ?      | u                                            | I'm not a robot                                       | _   |                            | _ |   |   |
|        | c                                            | reate League - Create Shop                            |     |                            |   |   |   |
| ۲      |                                              |                                                       |     |                            |   | G | ) |

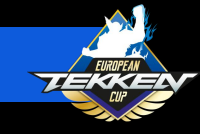

- Click "Edit Details" in the "Tournament Dashboard screen.
- Enter tournament details that best describe your tournament using the Markdown text box in the bottom right of the screen.
- It is advised to mention in your tournament details that your event is an offline event and list your live stream URL(s). This will lead to faster approvals.

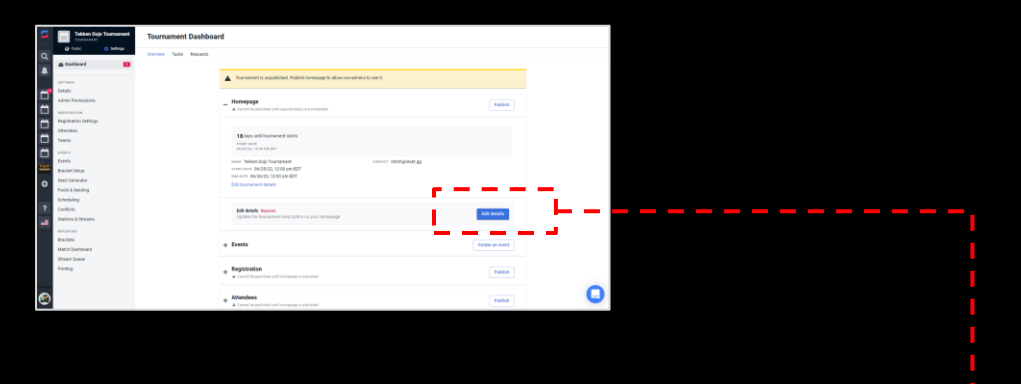

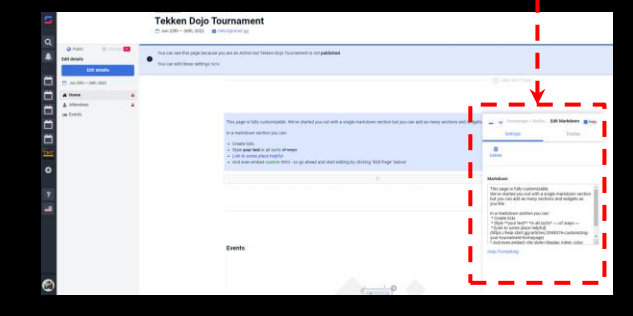

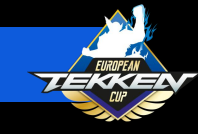

- After entering your Tournament Details, Return to "Settings" on the left toolbar.
- Select "Details".
- Under "Tournament Details" you will enter the "Venue Address" where your tournament will be held.
  - You must enter this information, since all European TEKKEN Cup 2023 events are offline and subject to review.
  - Tournaments without this information will not be approved as Community Tournaments.
- Click Save at the bottom of the screen.

|                                                                                 | Tekken Dojo Tou                                                    | rnament<br>News III                                  |                                                                                                    |                                                                                                    |                                                                         |                                                                  |                          |
|---------------------------------------------------------------------------------|--------------------------------------------------------------------|------------------------------------------------------|----------------------------------------------------------------------------------------------------|----------------------------------------------------------------------------------------------------|-------------------------------------------------------------------------|------------------------------------------------------------------|--------------------------|
| 0 Per 0                                                                         | You cannot be page denote you<br>You can will these artifugs hore. | an anna a' Salanan ann ann ann ann ann ann ann ann a |                                                                                                    |                                                                                                    |                                                                         |                                                                  |                          |
| Jan 30n - 30n, 300     Heller     Anno 10n - 30n, 300     Anno 10n     Anno 10n |                                                                    |                                                      | — 🛞 каз акстон                                                                                                  |                                                                                                    |                                                                         |                                                                  |                          |
|                                                                                 |                                                                    | formmet (mils                                        | C Versener-Sector Bit Markdows (Krang)<br>Ballage Ballage                                                       |                                                                                                    |                                                                         |                                                                  |                          |
|                                                                                 |                                                                    |                                                      | B<br>beev                                                                                                    |                                                                                                    |                                                                         |                                                                  |                          |
|                                                                                 |                                                                    | Exerts                                               | Sourcement Orbation                                                                                             |                                                                                                    |                                                                         |                                                                  |                          |
|                                                                                 |                                                                    |                                                      |                                                                                                    |                                                                                                    |                                                                         |                                                                  |                          |
|                                                                                 |                                                                    |                                                      | The second second second second second second second second second second second second second second second se |                                                                                                    |                                                                         |                                                                  |                          |
| 2                                                                               |                                                                    | telet a de cartelleg na ricens en esa Ladranem.      |                                                                                                    |                                                                                                    | Tekken Dojo Tou                                                         | imament                                                          |                          |
|                                                                                 |                                                                    |                                                      |                                                                                                    |                                                                                                    | You can use this page because you<br>You can self these artiflags hore. | an an Admit bat Nellier degit Teurnement is not <b>published</b> |                          |
|                                                                                 |                                                                    |                                                      |                                                                                                    | UTTANI<br>CMAN<br>Admin Remaining                                                                                                    |                                                                         |                                                                  |                          |
|                                                                                 |                                                                    |                                                      |                                                                                                    | Registration Settings<br>Addresses<br>Teams                                                                                                    |                                                                         | Transment Details                                                | Carlos States and States |
|                                                                                 |                                                                    |                                                      | 8                                                                                                    | termina<br>termina<br>termin |                                                                         |                                                                  |                          |
|                                                                                 |                                                                    |                                                      |                                                                                                    | Profix & Seeding<br>Scheduling<br>Conflicts                                                                                                    |                                                                         | Events                                                           | Normaniert Desils        |
|                                                                                 |                                                                    |                                                      |                                                                                                    | Tadora & Breans<br>Aproxima<br>Bashels                                                                                                    |                                                                         |                                                                  |                          |
|                                                                                 |                                                                    |                                                      |                                                                                                    | Mid.3 Sertilized<br>Break-Queue<br>Product                                                                                                    |                                                                         | 0 × 1                                                            | adprometting             |
|                                                                                 |                                                                    |                                                      |                                                                                                    | 4                                                                                                    |                                                                         | There are currently to events for this tournament.               |                          |

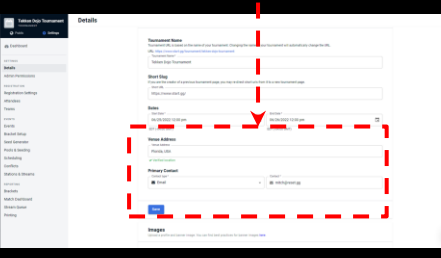

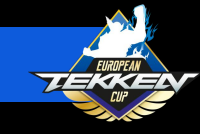

- Now, it's time to add games to your tournament.
- From this screen, you will select "Events" on the left sidebar.

| 5        | Tekken Dojo Tournament                                                                 | Details                                                                                                    |  |
|----------|----------------------------------------------------------------------------------------|----------------------------------------------------------------------------------------------------|--|
| Q<br>(1) | Public     O Settings     Bashboard                                                    | Tournament Details Name, date, and general tournament description                                                                                                    |  |
| 11111    | stThess<br>Details<br>Admin Permissions<br>Registration Settings<br>Attendees<br>Teams | Tournament Name           Tournament Via, Bis bein name af your tournament. Changing the same af your tournament will automatically change the URL.           URL:         Bis of tournament if your tournament.           Techten Dign Tournament         Techten Dign Tournament           Bis of Stage         Bis of tournament approximation of the tournament of tournament with tournament.           Techten Dign Tournament         Bis of tournament approximation of the tournament approximation of the tournament approximation of the tournament approximation of the tournament approximation of the tournament approximation of tournament approximation of the tournament approximation of the tournament approximation of tournament approximation of tournament approximation of the tournament approximation of tournament approximation of tournament approximap |  |
| •        | Events Bracket Setup Seed Generator Pools & Seeding Scheduling                         | Dates         for them *           0x512022 12:00 pm         CB           0x51202 12:00 pm         CB           0x5120 12:00 pm         CB           0x512 12:00 pm         CB                                                                                                    |  |
| ?        | Conflicts<br>Stations & Streams<br>REPORTING<br>Brackets<br>Match Dashboard            | Venue Address<br>Venue Address<br>Plonda, USA<br>Velled Lotton<br>Primary Context<br>Context                                                                                                    |  |
| <b>(</b> | Stream Queue<br>Printing                                                               | E final • End • End • End                                                                                                    |  |

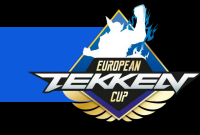

 At top the events page, you will select "Create Event" to add a game to your tournament.

| ū         | Tekken Dojo Tournament                                           | Events                                                                                                    | Create Event |
|-----------|------------------------------------------------------------------|----------------------------------------------------------------------------------------------------|--------------|
| Q         | Public     O Settings     B Dashboard                            | Your Events                                                                                                    |              |
| 101       | SETTINGS<br>Details<br>Admin Permissions                         | No Events Created<br>Click Toware Event above to make one<br>HELLP AND SUPPORT                                                                                                    |              |
| 1 11 11 1 | Registration Settings<br>Attendees<br>Teams                      | EVENTS Moly Center Use this page to add a new event to your tournament and see the status of your existing events, INNer you club. Center level you'ld be guided through Registration Cations |              |
| •         | Events Events Bracket Setup Seed Generator                       | The steps of of downing againer, formult, and regaritation satings, the case.<br>also statt the lates on the right for more info.<br>Online Event Oracle in                                   |              |
| ?         | Pools & Seeding<br>Scheduling<br>Conflicts<br>Stations & Streams |                                                                                                    |              |
|           | REPORTING<br>Brackets<br>Match Dashboard<br>Stream Queue         |                                                                                                    |              |
| 8         | Printing                                                         |                                                                                                    | C            |

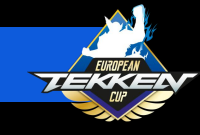

- In the "Create event" page, you will type "TEKKEN 7" into the "Search for a game..." field and select TEKKEN 7" from the list that appears.
- Select a platform that applies to your tournament (only these three are eligible for "Community Tournament" status):
  - Playstation 4/5
  - **PC**
  - Xbox One / Xbox Series X|S
- Click "Continue".

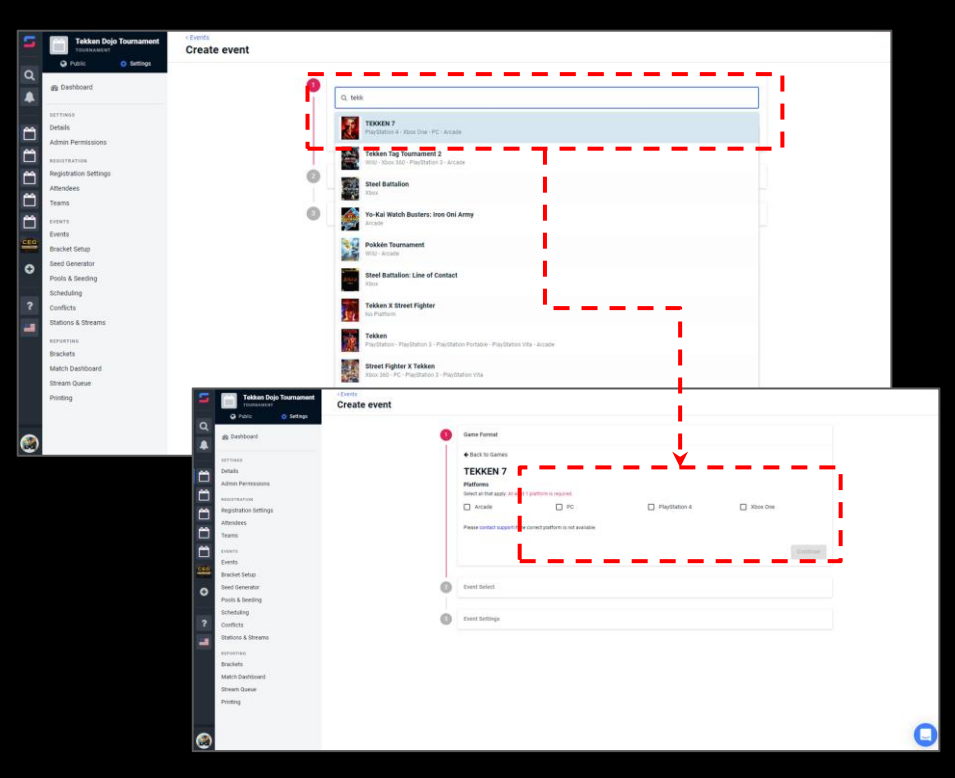

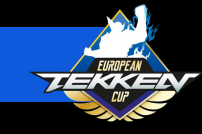

- In the "Event Select" portion, select
   "TEKKEN 7 1v1".
- In the Online / Offline section, you must select Offline, since only Offline events are eligible for "Community Tournament" status.
- Click Continue.

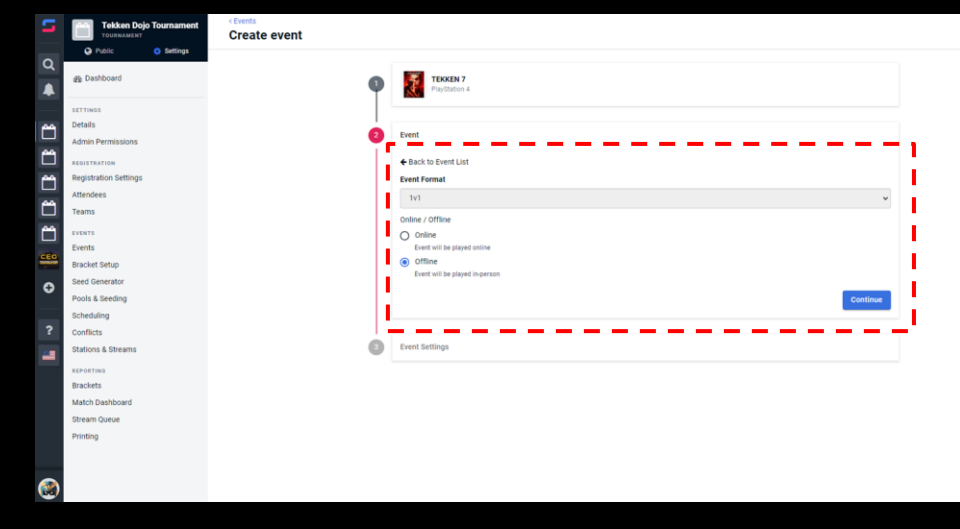

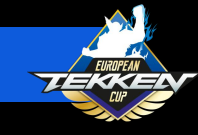

- In "Event Settings" you will:
  - Set "Event Name"
  - Set "Event Start Date"
  - Set Player Cap (if you'd like to allocate one)
  - Set Event Registration Start and End Dates
  - Set Game's Registration to
     Visible
  - Click Submit and Publish

| Melee Singles, King of the Hill, etc  |                 |
|---------------------------------------|-----------------|
| Enter a description about your Event. |                 |
| Enter Markdown                        |                 |
|                                       |                 |
| Preview Markdown                      | Help Formatting |
| Event Start Date *                    |                 |
| 06/25/2022 12:00 pm                   | <b></b>         |
| EDT (-04:00 GMT)                      |                 |
| Event Cost                            |                 |
| S 0                                   |                 |
|                                       |                 |
| Entrants & Teams                      |                 |
| Player Cap                            |                 |
| 0                                     |                 |
| Publiching & Registration             |                 |
| Event registration start date         |                 |
| mm/dd/yyyy hh:mm (alp)m               |                 |
| - Event registration end date         |                 |
| mm/dd/yyyy hh:mm (alp)m               |                 |
| Event Publishing                      |                 |
| Public O Admins Only                  |                 |
| Event Registration Visibility         |                 |
| Show event in tournament registration |                 |
| Visible O Hidden                      |                 |
|                                       |                 |
| Connectable Networks                  |                 |

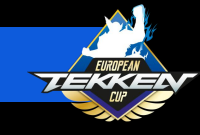

- Next, you will click "Registration Settings" in the sidebar.
- Set Registration End Date
- Click "Save".
- Scroll down to "Custom Fields" for the next instructions.

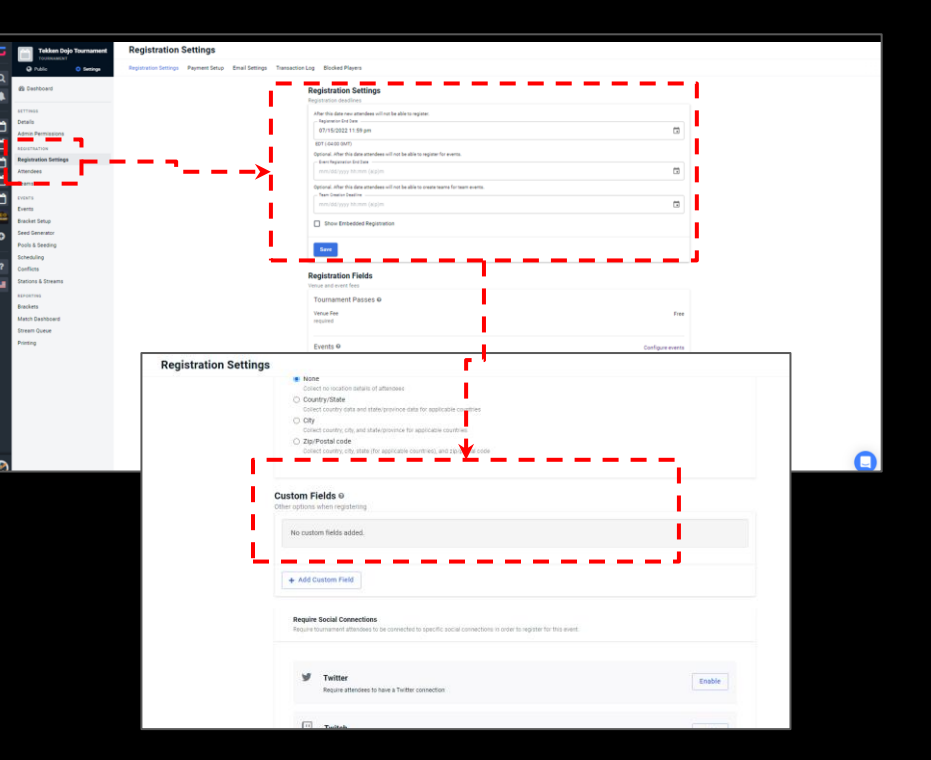

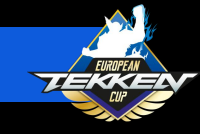

- Select "Dashboard" on the left sidebar.
- From here, you will select "Publish" in the "Homepage" section.
- In the "Homepage visibility" pop up, you will set Homepage Visibility to "Public".
- Set the "Visibility Settings" dropdown to "Discoverable".
  - Only public, discoverable events can be eligible for "Community Tournament" status
- Click Save.

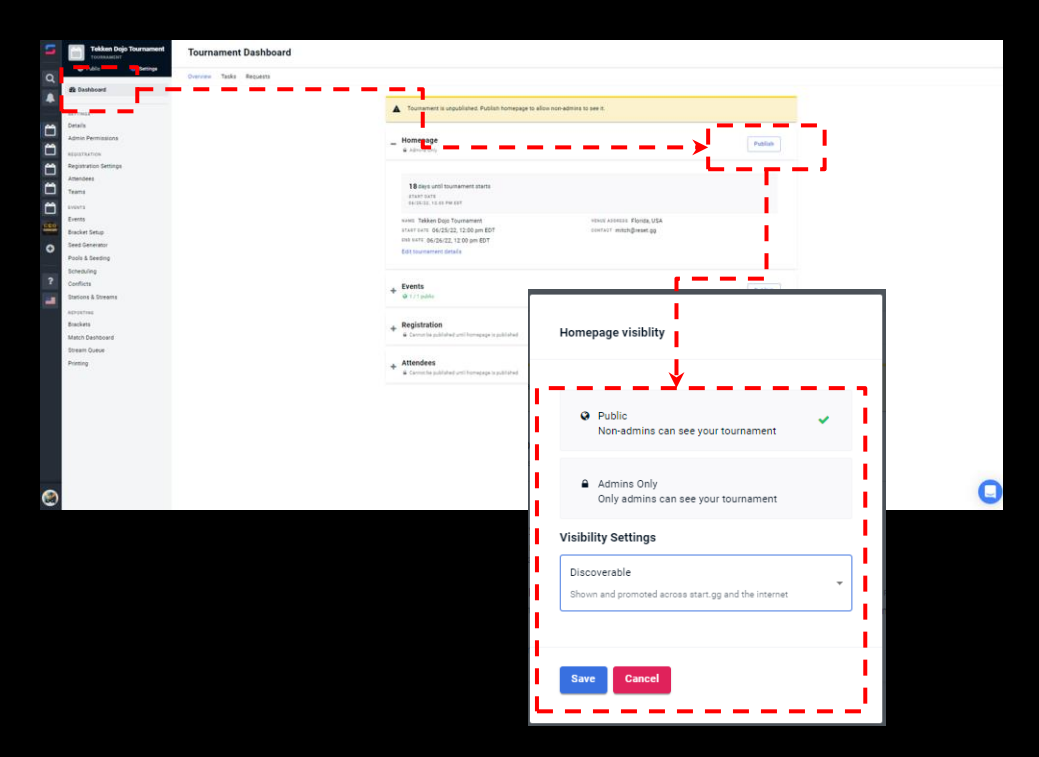

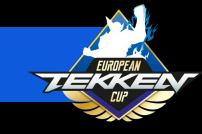

- In the "Events" section, select "Publish".
- In the "Events visibility" popup, you will set the event to "Public".
- Click "Save".

| Image: Control       Total Control         Image: Control       Image: Control         Image: Control       Image: Cont                                                                                                    | - | Tekken Dojo Tournament | Tournament Dashbaard    |                                                                      |                                                                                       |         |   |
|----------------------------------------------------------------------------------------------------|---|------------------------|-------------------------|----------------------------------------------------------------------|---------------------------------------------------------------------------------------|---------|---|
|                                                                                                    |   | Public O Seringe       | Tournament Dashboard    |                                                                      |                                                                                       |         |   |
| Control and a set of a set of a set           | ۹ | @ Dathcart             | Overview Taska Requests |                                                                      |                                                                                       |         |   |
| Constant and a field and a field and a           |   |                        |                         |                                                                      |                                                                                       |         |   |
| I or Mariana I mariana I mariana                                                                                                    |   | 42779434               |                         | <ul> <li>Tournament is unpublished. Fublish homepa</li> </ul>        | ige to allow non-admins to see it.                                                    |         |   |
| Control Andreame and Andreame and Andream          | Ö | Details                |                         |                                                                      |                                                                                       |         |   |
| <ul> <li>Second Second Sec</li></ul> | m | Admin Permissions      |                         | - Homepage                                                           |                                                                                       | Publich |   |
| <ul> <li>Test set and set and set</li></ul>  | ~ | Repartation Settings   |                         |                                                                      |                                                                                       |         |   |
| Image: Second Second Secon                  |   | Attendees              |                         |                                                                      |                                                                                       |         |   |
| <ul> <li>conce terms of the second of the second of th</li></ul> | Ξ | Teams                  |                         | 18 days until tournament starts                                      |                                                                                       |         |   |
| Image: Series of the series of the series                                      | m | avera                  |                         | 94-(36-32), 12-35 PM 857                                             |                                                                                       |         |   |
| Image: Section of the state of the state                        |   | Events                 |                         | www. Takken Dojo Tournament                                          | VENUE ASSESSE Florida, USA                                                            |         |   |
| In streame<br>Markage<br>Markage<br>Mar                                                                                                    | - | Bracket Setup          |                         | 51457 5475 06/25/22, 12:00 pm EDT<br>515 5475 06/26/22, 12:00 pm EDT | contract mitch@reset.go                                                               |         |   |
| Parket American American A           | 0 | Seed Generator         |                         | Edit tournament details                                              |                                                                                       |         |   |
| Image: Series Series                                      |   | Poors & seeing         |                         |                                                                      |                                                                                       |         |   |
| <ul> <li>And Annue</li> <li>See A data</li> <li>Annue A data</li> <li>Annue A da</li></ul>                                                                                                    | ? | Conflicts              |                         | Events                                                               |                                                                                       | (mm)    |   |
|                                                                                                    |   | Stations & Streams     |                         | + O 1/1 public                                                       |                                                                                       | Publish |   |
| Parking     Projection     Image Section       Section Outset     Image Section     Image Section       Promp     Image Section     Image Section       Image Section     Image Section     Image Section       Image Section     Im                                                                                                    |   | ADIONTING              |                         |                                                                      |                                                                                       |         |   |
| Wind Schward        • Management and management and management and                                     |   | Brackets               |                         | + Registration                                                       |                                                                                       | Publis  |   |
|                                                                                                    |   | Match Deshboard        |                         | <ul> <li>Count of through the physical is the part of</li> </ul>     |                                                                                       |         |   |
|                                                                                                    |   | Stream Oueue           |                         | Attendent                                                            |                                                                                       |         |   |
|                                                                                                    |   | Former                 |                         | Committee published until homograph to published                     |                                                                                       | Publich |   |
| Policie     Policie     Adminis can see your events     Adminis only     Only adminis can see your events     Brackets and Steering Walle     Anone and all seeding info and brouters     The terms and all seeding info and brouters                                                                                                    | ۲ |                        |                         | ſ                                                                    | Events visibility                                                                     | ,       | 0 |
| Adminission carly<br>Chily adminission carls are your events<br>Brackets and deterting Visible<br>Anyone care as your events and all exerting info and brackets.     This change will apply to all phases of all your<br>events. Annotes will apply to all phases of all your<br>events. Annotes will apply to all phases of all your                                                                                                    |   |                        |                         |                                                                      | <ul> <li>Public</li> <li>Non-admins can see your events</li> </ul>                    |         |   |
| Brackets and Beeding Visible<br>Another can see your vents and all asseding info and brackets.                                                                                                    |   |                        |                         |                                                                      | Admins only<br>Only admins can see your events                                        |         |   |
| Binckers on segments and all seeding info and busites.                                                                                                    |   |                        |                         |                                                                      |                                                                                       |         |   |
| Anyone can see your events and all execting info and busides. This change will apply to all phases of all your events. Attendees will be published.                                                                                                    |   |                        |                         |                                                                      | Brackets and Seeding Visible                                                          |         |   |
| This change will apply to all phases of all your<br>events. Attendees will be published.                                                                                                    |   |                        |                         |                                                                      | Anyone can see your events and all seeding info and brackets.                         |         |   |
| This change will apply to all phases of all your events. Attendees will be published.                                                                                                    |   |                        |                         |                                                                      |                                                                                       |         |   |
|                                                                                                    |   |                        |                         |                                                                      | This change will apply to all phases of all your events. Attendees will be published. |         |   |
|                                                                                                    |   |                        |                         |                                                                      |                                                                                       |         |   |
|                                                                                                    |   |                        |                         |                                                                      | Save                                                                                  |         |   |
| Err Caud                                                                                                    |   |                        |                         |                                                                      |                                                                                       |         |   |

TEKKEN™ 7 & ©Bandai Namco Entertainment Inc.

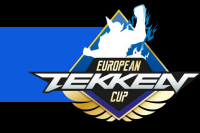

- Now that you have created your tournament and event on start.gg and your page is public, your event page's URL will resemble this:
  - https://start.gg/tournament/tourna
     ment\_name/event/event\_name
- The above highlighted sections will become your "Tournament ID" and "Event ID" in the Community Tournament Submission process.
   Please keep track of these.

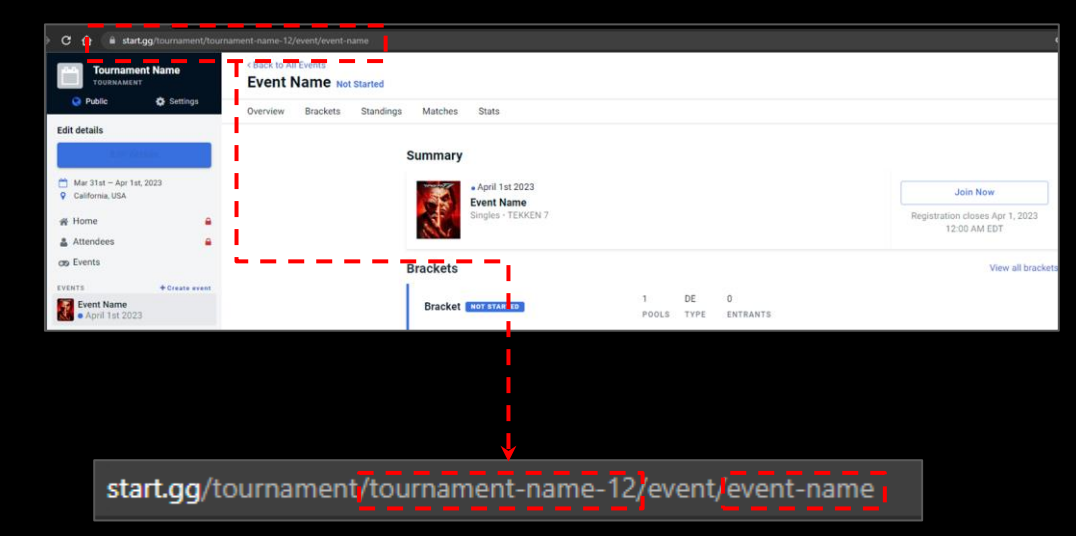

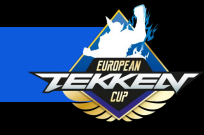

All Tournament Submissions will be done directly through the Esports tournament Portal for European TEKKEN Cup 2023. This is a first for European TEKKEN Cup so please pay close attention to the new process detailed in the following pages.

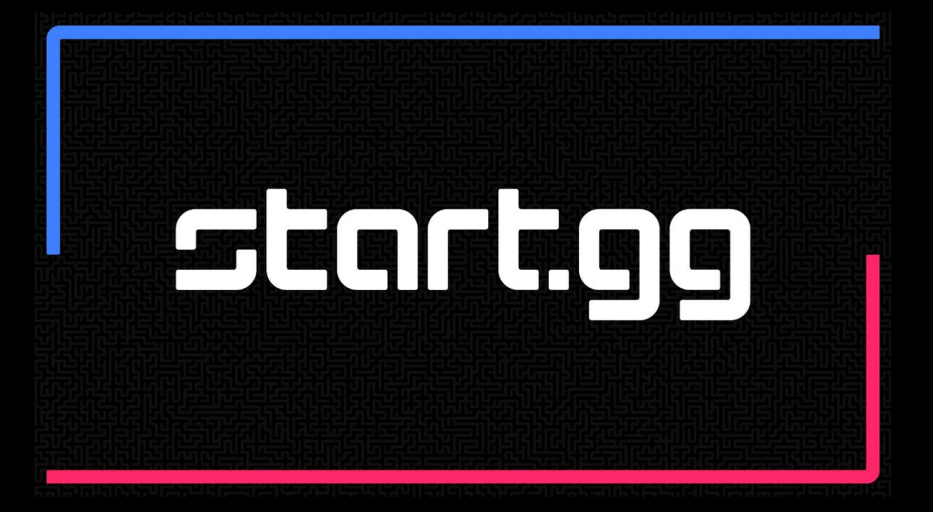

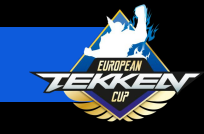

- Please return to your Esports
   Tournament Portal home page at
   <a href="https://tekken-esports.bn-ent.net/">https://tekken-esports.bn-ent.net/</a>
- Please click the three white bars in the top right corner to open the menu.
- In the menu, click "Tournament application and management" under the "For TOs" subheader.

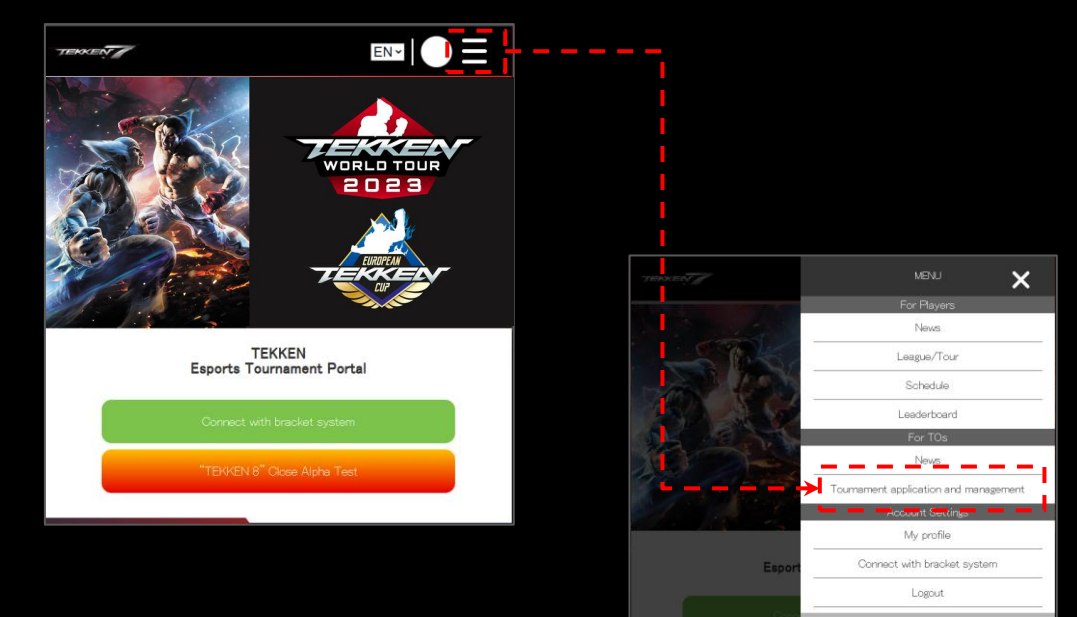

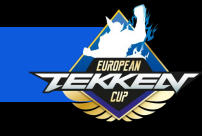

TEKKEN

- In STEP.1, select the start.gg tab.
- Please review the European TEKKEN Cup guidelines again and make sure your start.gg account is connected to the ETP.
- Enter the Tournament ID and Event ID previously gathered from your start.gg URL (see below).

STEP.3 STEP 4 f approved, your tournament's participants will be eligible to receive ranking points. Please select the tournament service your event will use and enter your application details Application Details Please create a tournament on start.gg. In order for your tournament to qualify for points, it must meet the following guidelines: Guidelines 2. Connect your start gg and Esports Tournament Portal accounts via the link below. Connect Your Accounts organizer step4 smashgg line 1 link2=Enter your Tournament's Tournament ID and Event ID and click "Retrieve Data." This information can be found in the URL of your tournament page. Please see Finding Your Event Ds for details How To Find Your Tournament and Event IDs Navigate to the correct Event page on Start.gg Enter the appropriate IDs below https://www.start.gg/tournament/TournamentID/event/EventID Tournament ID:

Retrieve Data

Event ID:

• Click "Retrieve Data" .

start.gg/tournament/tournament-name-12/event/event-name
Tournament Event ID

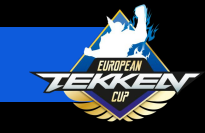

 In STEP.4, select the the European TEKKEN Cup followed by the Championship in which your tournament will be part off. The Championship in which your tournament can aply depend on your location. See below:

#### **TEKKEN France Championship**

France, Guadeloupe, Guyana, Martinique, Mayotte, Reunion Island, Saint Pierre and Miquelon, Saint-Martin, Clipperton, French Southern and Antarctic Territories, Scattered Islands, Saint-Barthélemy, French Polynesia, Wallis and Futuna, New Caledonia.

TEKKEN Benelux Championship Belgium, Netherlands, Luxembourg.

TEKKEN Italy Championship Italy.

TEKKEN Spain Championship Spain.

TEKKEN UK & IRE Championship nited Kingdom, Ireland.

TEKKEN Nordic Championship Denmark, Finland, Island, Norway, Sweden.

TEKKEN Poland Championship Poland.

TEKKEN DACH Championship Germany, Switzerland, Austria. 4. Select the League/Tour and Region for which you wish to apply. For "European TEKKEN Cup 2023" is only accepting tournament applications from Start.gg.

League/Tour

European TEKKEN Cup 2023

Region

TEKKEN Benelux Championship

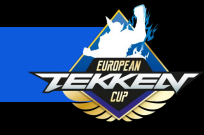

- Scroll down to 5. And 6.
  - On 5. you will enter your email address and Discord ID (Consisting of UserName#Numbers).
  - On 6. You will enter any stream URLs being used for your tournament.
- Click "Submit".

| imail Address                                                                                                    |                                                                                                    |
|----------------------------------------------------------------------------------------------------|----------------------------------------------------------------------------------------------------|
| iscord ID (Username#Nu                                                                                                    | mbers)                                                                                                    |
| lease read the instructio<br>purnament.                                                                                                    | ns carefully and enter your stream URL(s) for your                                                                                                    |
| <ul> <li>Tournaments must hav<br/>Tournaments must hav<br/>are not available, point<br/>Please be sure your ch<br/>if you do not have a st</li> </ul> | ve a stream to be eligible for ranking points.<br>ve VODs for their event available to the public. If VODs<br>is will not be issued.<br>annels retain the VODs for your event<br>ream set, you may register it later. |
| tream URL(s) (Up to 3)                                                                                                    |                                                                                                    |
| https://                                                                                                    |                                                                                                    |
| https://                                                                                                    |                                                                                                    |
| attps://                                                                                                    |                                                                                                    |
|                                                                                                    |                                                                                                    |
|                                                                                                    | ough 6 are correct, and submit the application.                                                                                                    |
| lease ensure steps 1 thro                                                                                                    |                                                                                                    |

All Community Tournaments for European TEKKEN Cup 2023 will require streams and VOD verification from BNE. In the event we need to contact Community Tournament Organizers, emails and Discord IDs must be in service.

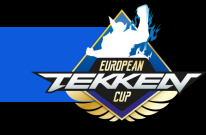

# START.GG Community Tournament SUBMISSION

- Once Submitted, your event will be up for review in STEP.2.
- You can check on your event application status in steps 2 - 4 as follows:
  - **Application Under Review**
  - Tournament in Progress
  - **Results Under Review**
- Points will not be awarded until:
  - The event has been completed
  - The event has reached STEP.5 in approvals
  - The event has been processed by the ETP system fully

| STEP1                                                                            | STEP2                                                       |                                       |                   |              |   |   |                                                  |                                          |                           |                   |                  |
|----------------------------------------------------------------------------------|-------------------------------------------------------------|---------------------------------------|-------------------|--------------|---|---|--------------------------------------------------|------------------------------------------|---------------------------|-------------------|------------------|
|                                                                                  | 0.011                                                       | STEP3                                 | STEP4             | STEP.5       |   |   |                                                  |                                          |                           |                   |                  |
| The following tournamer<br>Ranking points will be is<br>tournament results are a | nt's applications ar<br>sued to participan<br>approved.     | re under review.<br>ts after the even | t has been comple | ated and the |   |   |                                                  |                                          |                           |                   |                  |
| League/Tour                                                                      |                                                             |                                       |                   |              |   |   |                                                  |                                          |                           |                   |                  |
| All                                                                              |                                                             |                                       |                   |              | ~ |   |                                                  |                                          |                           |                   |                  |
|                                                                                  |                                                             |                                       |                   |              |   |   |                                                  |                                          |                           |                   |                  |
| Tournament Appl                                                                  | lications Under                                             | Review                                |                   |              |   |   |                                                  |                                          |                           |                   |                  |
| 06/01<br>Tes<br>TEK<br>No T                                                      | 1/2028<br><b>t Tournament</b><br>3KEN World Tour 20<br>Tier | 023 Global                            |                   | Pending      |   |   |                                                  |                                          |                           |                   |                  |
|                                                                                  | _                                                           | Details                               |                   |              |   | _ |                                                  |                                          |                           |                   |                  |
| KBack                                                                            |                                                             |                                       |                   |              |   |   | TERKENT                                          |                                          |                           | EN ~              |                  |
|                                                                                  |                                                             |                                       |                   |              |   | ľ | STEP1                                            | STEP2                                    | STEP3                     | STEP.4            | STEP.5           |
|                                                                                  |                                                             |                                       |                   |              |   |   | The following tournar<br>issued to eligible tour | nents have had the<br>maments' participa | ir tournament res<br>nts. | ults review compl | eted. Points are |
|                                                                                  |                                                             |                                       |                   |              |   |   | League/Tour                                      |                                          |                           |                   |                  |
|                                                                                  |                                                             |                                       |                   |              |   |   | All                                              |                                          |                           |                   |                  |
|                                                                                  |                                                             |                                       |                   |              |   |   | 0 I.I.I.T                                        |                                          |                           |                   |                  |
|                                                                                  |                                                             |                                       |                   |              |   |   | Completed Tou                                    | imament Revie                            | WS                        |                   |                  |
|                                                                                  |                                                             |                                       |                   |              |   |   |                                                  | Tou                                      | mament Not Fou            | nd                |                  |
|                                                                                  |                                                             |                                       |                   |              |   |   | <b>K</b> Back                                    |                                          |                           |                   |                  |

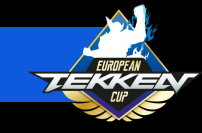

- Approval of events may take some time as our staff checks each one individually.
- If there is any issue with your event that needs to be changed before approval, our staff will contact you via your listed email address or Discord ID.
- Please check back on STEP.4 and STEP.5 after completion of your event to verify that it has been approved.

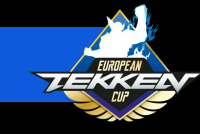

#### CHECKING EVENT RESULTS

- Points from your event will be automatically applied to winning players who have a linked Esports.
   Tournament Portal account once the events are approved and VOD-verified.
- After you have completed your event and the Esports Tournament Portal has had a chance to refresh, you will be able to see the results tabulated on the ETP itself.

Good luck with your tournament!

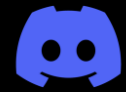

Need help? Join the BNE TO support discord and ask an admin for assistance:

https://discord.gg/W8XJvRq8G7

Follow @BNEEsports on Twitter for official European TEKKEN Cup 2023 announcements and updates:

https://twitter.com/BNEesports